#### Pixellot: How to Have Successful Broadcasts

- "PIF" Requirements
- Check Unit Status
- Offline Alert Emails
- Create + Run Test Events

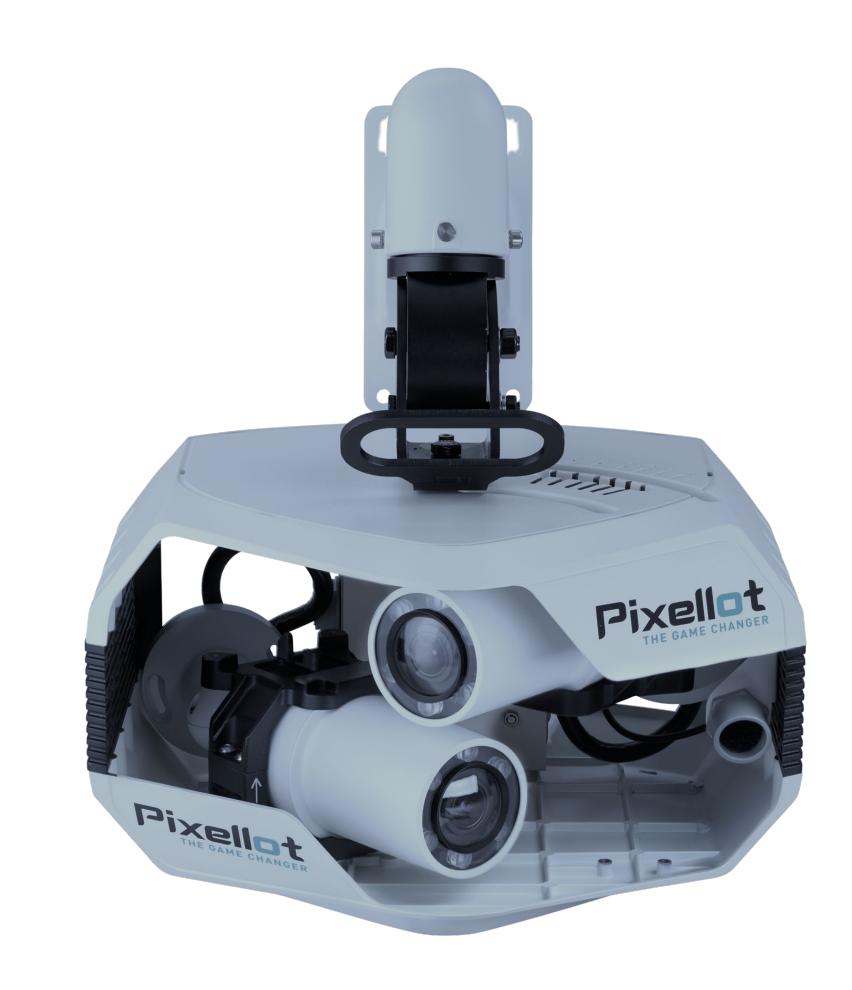

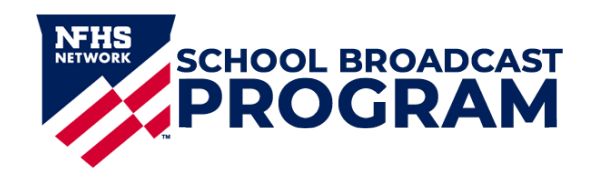

## You handle the "PIF" requirements. We'll do the rest.

Pixellot is a fully automated system as long as these three requirements are met at your school:

**Power** – Your system is connected to power and turned on

**Internet** – Your system is connected to active, hard-line internet

Firewall – Your school firewall and other network settings are configured to meet our <u>Network Requirements</u>

If any of the "PIF" requirements are not met:

- 1) Pixellot will not broadcast
- 2) We cannot remotely access the Pixellot to troubleshoot it

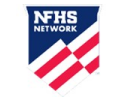

So <u>we need your help</u> to make sure the "PIF" requirements are met at all times.

# **Checking Status of Pixellot Units**

Use Console Mobile to make sure your Pixellot unit is ready to broadcast.

- 1. Go to <u>http://console.nfhsnetwork.com/</u> from your **mobile phone** (log in with your Console credentials)
- 2. Click the **Pixellots** tab on the bottom menu
- Look under the Status column for each unit:
  "SLEEP" = Unit is connected and online
  "OFFLINE" = Unit is offline (*events will not stream*)

Click here for a tutorial video

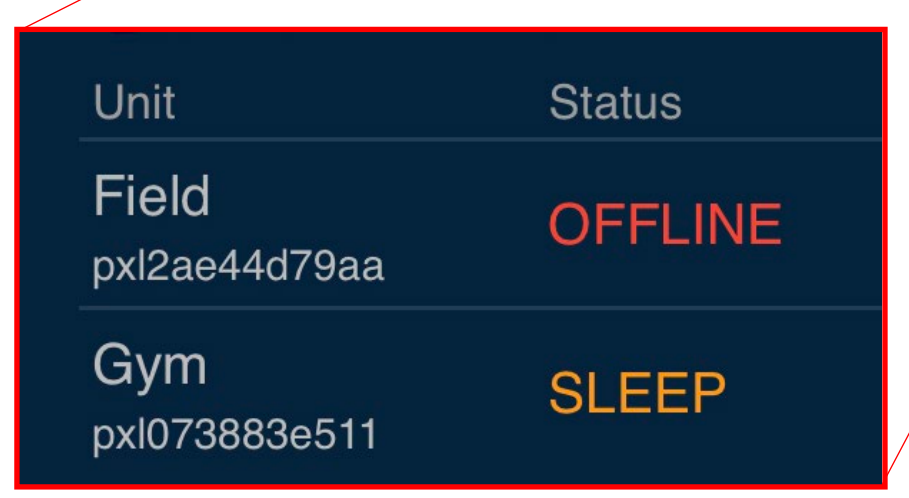

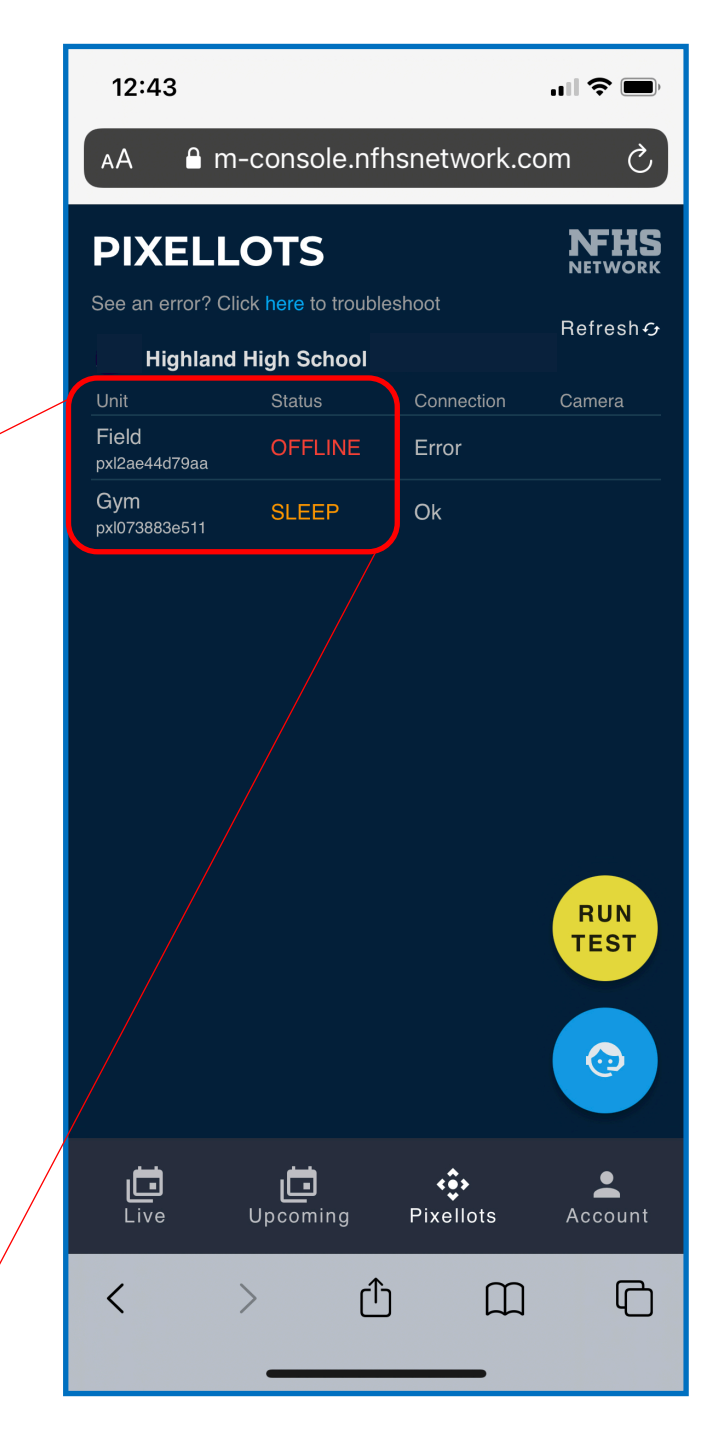

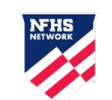

## **Offline Unit Alert Emails**

If your Pixellot unit is **OFFLINE** and has a **broadcast coming up within the next 72 hours**, you will receive an automated email alert (see screenshot) in **the morning**. The email will come from <u>noreply@nfhsnetwork.com</u>

Please follow the instructions in the email to troubleshoot your Pixellot. Then use Console Mobile (previous slide) to verify the Pixellot is back online.

#### Make sure you're signed up for offline alerts:

- 1. Go to <u>https://console.nfhsnetwork.com</u> from a desktop computer
- 2. Click SCHOOL PAGE from the left menu
- 3. Click on your School name
- 4. Scroll down to the **Contact and Pixellot Details** section
- Look for your name next to "Pixellot Contact" – if it's not there, click Edit at the bottom of the page, add your contact info, then Save.

|                                                                                                    | S Reply                  | ≪ Reply All       | → Forward        |
|----------------------------------------------------------------------------------------------------|--------------------------|-------------------|------------------|
| To O                                                                                                    |                          | J                 | Thu 11/26/2020   |
| Hello!                                                                                                    |                          |                   |                  |
| This is an alert from the NFHS Network – your                                                                                                    | mputer is OFFLINE.       |                   |                  |
| Please check the following*:                                                                                                    |                          |                   |                  |
| 1) The Pixellot computer is plugged in and powered on                                                                                                    |                          |                   |                  |
| 2) The Pixellot computer is online (i.e. connected to an active, hard-line internet source)                                                                                                    |                          |                   |                  |
| 3) The necessary ports have been opened on the internet network (80, 433, 1935, 443, 2088)                                                                                                    |                          |                   |                  |
| *If all of the above are already true, please restart the computer.                                                                                                    |                          |                   |                  |
| When complete, please TEXT or EMAIL Production Support (404-334-7988, <u>support@NFHSnetwork.com</u><br>name, state, and Pixellot venue.                                                         | ) to confirm your comp   | outer is online – | include your scl |
| Do NOT unplug the computer – it must be connected to power and internet at all times to function prop<br>system's connection to our servers, and may result in interrupted or missed broadcasts. | eerly. Unplugging the co | omputer will disi | rupt the Pixello |
|                                                                                                    | _                        |                   |                  |

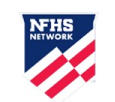

### Run a Test Broadcast

Test events are a great way to make sure everything is working – try running one the morning of a game day.

- 1. Go to <u>http://console.nfhsnetwork.com/</u> from your **mobile phone** (log in with your Console credentials)
- 2. Click the yellow **RUN TEST** button
- 3. Select your School and Pixellot unit
- 4. Select a sport
- 5. Click "RUN TEST NOW"
- A test event will be created, and you can click the link to view it

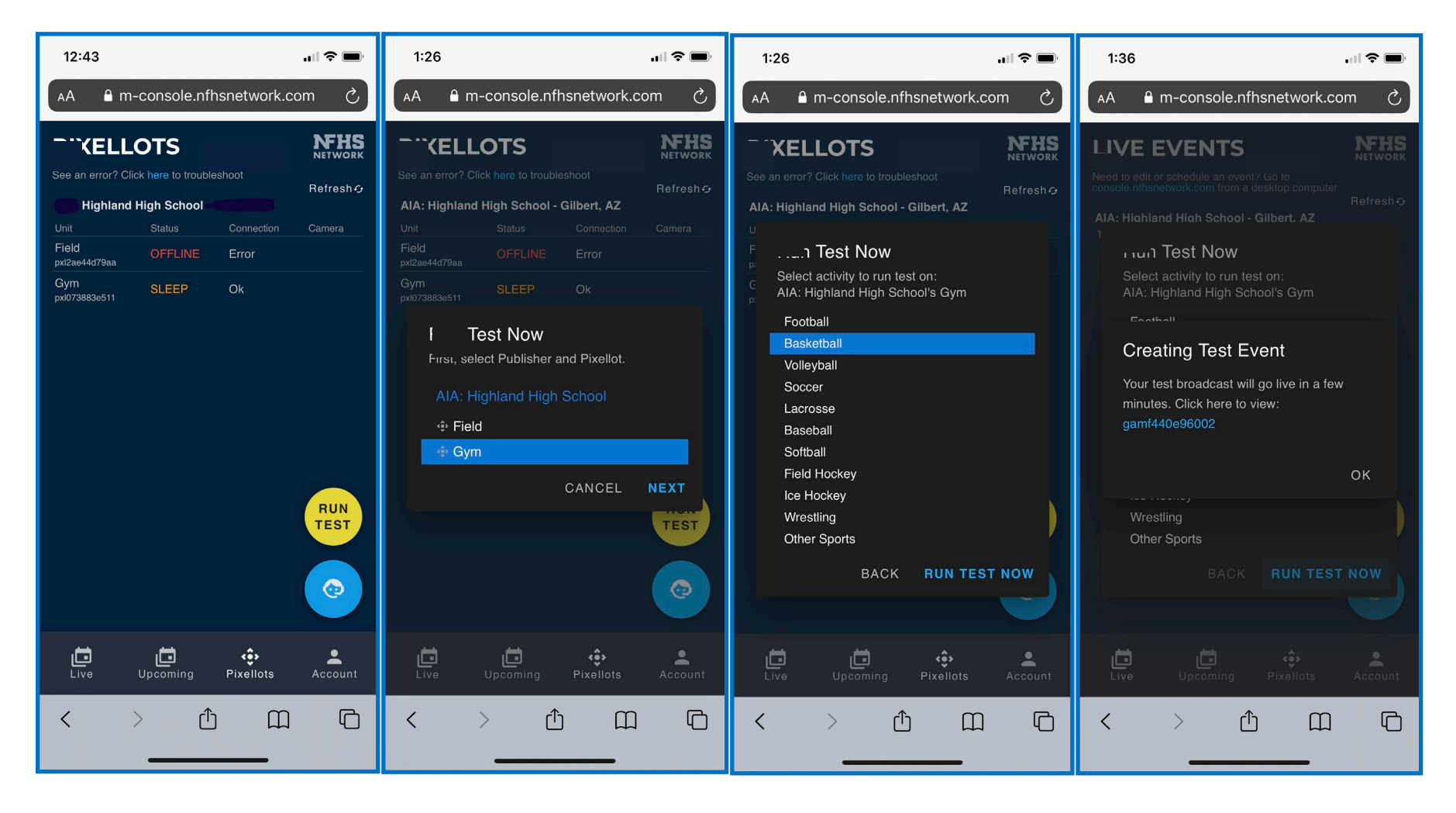

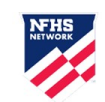